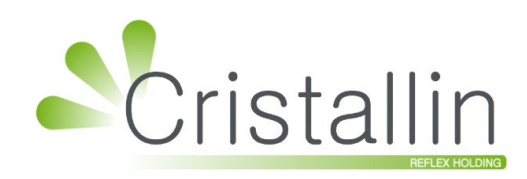

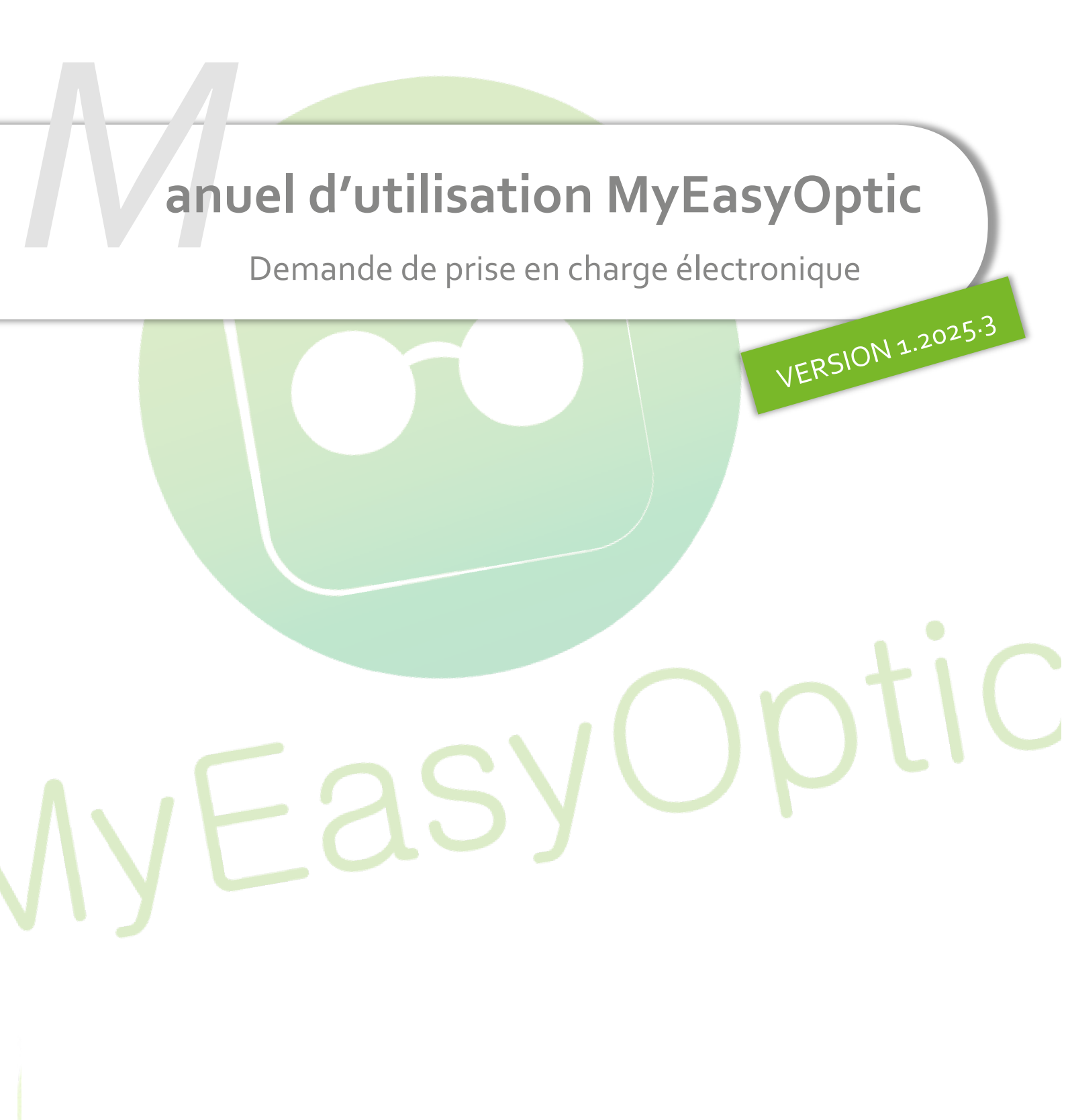

Groupe Reflex - www.myeasyoptic.com - juin 25

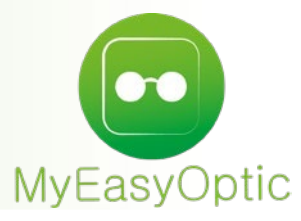

Manuel d'utilisation : Demande de prise en charge électronique

SOMMAIRE

| I.   | Prérequis à la télétransmission d'un dossier | 3 |
|------|----------------------------------------------|---|
| II.  | Saisir un devis standard                     | 4 |
| III. | Demande de PEC                               | 5 |
| IV.  | Choix de la mutuell <mark>e</mark>           | 6 |
| V.   | Lancer la demande de PEC ou Cotation         | 8 |

# I. <u>Prérequis à la télétransmission d'un dossier</u>

Vous devrez demander l'ouverture d'un compte chez AreaSanté auprès de nos services, et pour son bon fonctionnement, vous devrez avoir renseigné dans Paramètres > Magasin > Raison Sociale : N° FINESS, Téléphone et Email.

| Magasin               | Identité              |                            |                 |                               |
|-----------------------|-----------------------|----------------------------|-----------------|-------------------------------|
| Raison Sociale        | Raison Sociale        | MEO Optic                  | Code store      |                               |
| Prescripteurs         | Adresse               | Blvd. du Roi Albert II     | Code client     | 992614230                     |
| Périphériques         |                       |                            | Téléphone       | ▼ 0 820 88 81 95              |
| SMS                   | C.P. / Ville          | 34670 Baillargues 🗸        | Fax             | ▼ 06 12 34 56 78              |
| Mails                 | Pays                  | France - Métropole         | Email           | monadresseemail@gmail.com     |
| Raccourcis            | SIRET                 | 48234939600010             |                 | inonadi esseeniai (ginaniconi |
| Utilisateurs          | A                     |                            | Nom opticien    | CNDA                          |
| Contrôle avancé       | Agrement              | 992604231                  | Prénom opticien | Vitale                        |
| Planning              | N° TVA                | Numéro intra-communautaire | Nº ADELI        | 12345678                      |
| Sécurisation fichiers | N° FINESS             | 123456789                  |                 |                               |
| Signature             |                       |                            |                 |                               |
| Client                | Logos                 |                            |                 |                               |
| Mutuelles & SS        | Logo de certification | Véritas - QualiOptic       | Logo magasin    | Logo de l'édition             |
| Stock & Verre         |                       |                            |                 |                               |
| Sesam Vitale          |                       |                            |                 |                               |
| Documents             |                       |                            |                 |                               |
| Caisse                |                       |                            |                 |                               |
| Interfaces            |                       |                            |                 |                               |
| Assistance            |                       |                            | (               | OK (☐) (ਗ਼                    |

Afin de pouvoir envoyer une demande de prise en charge électronique (PEC) d'un dossier, il faut que ces 3 conditions soient remplies :

- Avoir l'option « Installation PEC » activée.
- Disposer de crédit PEC.
- Avoir importé les mutuelles de la convention.

# II. Saisir un devis standard

# Ouvrez ou créez un dossier client, puis saisissez un devis standard.

| Visite - DESMAUX Nathalie                                    |                                     |                    | ÷                | 0 0           | 1/7 0 0               |
|--------------------------------------------------------------|-------------------------------------|--------------------|------------------|---------------|-----------------------|
| Devis Opt +                                                  |                                     |                    |                  | Do            | cuments(0)            |
| Informations Vitale au 22/01/2025                            |                                     | Tiers Pay          | ant & Télétransi | mission       |                       |
| 2 55 06 99 999 999 34 60 %                                   |                                     | Tiers Pa           | yant 🗧           | RO RC         |                       |
| 01 ··· 999 9999 CPAM-Ca                                      | isse de TEST                        |                    |                  |               |                       |
| Devis nº1493                                                 | Ordonnance                          |                    |                  |               |                       |
| 06/06/2025                                                   | 04/06/2025 📋 CNDA                   | TEST               | CNDA             | 99100069      | 6 15                  |
| Acte Date d'acte                                             | Œil Droit +1                        | 1,00 +2,00         | 45 2,00          | 2,00 87       | 5 🔽                   |
|                                                              | Œil Gauche +1                       | 1,00 +2,00         | 45 2,00          | 2,00 87       | 5 🔽                   |
| Équipement nº1776                                            | vendu par Vital                     | e C                |                  | + -           | <b>0</b> 1/2 <b>0</b> |
| Type Équipement Écarts & Hauteurs Suivi & Tr                 | raçabilité                          |                    | Observations     |               | D                     |
| NO - Nouvelle Ordonnance VL OD VL OG Montur                  | e : A commander                     |                    |                  |               |                       |
| MF - Multi-focaux VP OD VP OG Montag                         | : Non commandes<br>e : Non planifié |                    |                  |               |                       |
| H. OD H. OG                                                  | revenir                             |                    |                  |               |                       |
|                                                              |                                     | N                  | luméro de pénic  | he Nº Péniche | $\overline{}$         |
| B Monture Stock                                              |                                     |                    |                  |               | $\overline{}$         |
| 1 ADELE OPA - O                                              | pa OPA BÉRÉ!                        | VICE               | C62              | 47 17 MFPT    | 209,00                |
| B Œil Droit                                                  | - <b>&gt; B</b>                     | Œil Gauche         |                  |               | $\overline{}$         |
| +1,00 + +2,00 + 45 2,00 + 5 + 65/70 • ESS                    | OB    <i>iZv</i> +                  | 1,00 🗧 +2,00 🛢     | 45 🗧 2,00 🖨      | 5 3 65/70 -   | ESS OB                |
| 🔍 🕂 CT 28 Orma                                               | 187,00                              | 🕂 CT 28 Orma       |                  |               | 187,00                |
| Suppléments (+) (-) 1                                        | ./1 🕟 Su                            | uppléments         |                  | (+)           | ④ 1/1 ()              |
| Prisme standard (2,00)87°                                    | 31,00 Pris                          | sme standard       |                  | (2,00)87°     | 31,00                 |
| lotal verre et supplement(s)                                 | 218,00 Tot                          | al verre et supple | ment(s)          |               | 218,00                |
|                                                              |                                     |                    |                  |               |                       |
| Divers                                                       |                                     |                    |                  |               |                       |
| Divers nº1 Divers nº2                                        |                                     | Divers n           | °3               |               | 0,00                  |
| Adaptation (10,00 €)                                         |                                     |                    |                  |               |                       |
| Frais de livraison (0,00 €)                                  | nsion de garantie (€)               |                    |                  |               |                       |
| Choix client : sélection d'un équipement pour le devis norma | alisé                               |                    |                  |               |                       |
| O Autre offre Offre(s) comme                                 | rciale(s)                           |                    |                  |               |                       |
|                                                              | 1 00 E Net TTC                      |                    |                  |               |                       |
| Brut TTC Remise TTC                                          | Net TTC                             | Rbt RO             | ALMERYS -        | ABELA Part    | Client TTC            |
| 646,00 - MAN 🔽 0,00 ····                                     | - 646,00                            | 0,09               | - 0,00           | =             | 645,91                |
|                                                              |                                     |                    |                  |               |                       |
|                                                              |                                     |                    | OK)              | I) 🐶          | •                     |

# III. Demande de PEC

# Cliquez sur le bouton 🕐 « Détail tiers payant », afin de faire apparaitre le tableau ci-dessous :

|              | Détail remboursements × |             |          |                      |                     |               |                |            |             |                |              |          |  |
|--------------|-------------------------|-------------|----------|----------------------|---------------------|---------------|----------------|------------|-------------|----------------|--------------|----------|--|
|              |                         |             |          |                      |                     | Inforn        | nation Tiers P | ayant Inf  | ormation Ré | égime obligato | ire & complé | mentaire |  |
|              | C2S<br>RO M             | INT AME     |          |                      |                     | Tiers         | Payant RC      | 0+RC 6     | 0 % 🔽 M     | utuelle RC1    |              | •••      |  |
| _            |                         |             |          |                      |                     | Ongle         | t PEC          | М          | ontant Régi | me obligatoire | & complém    | entaire  |  |
|              | RC1                     |             |          | RC2                  |                     | PE            | С              |            | - r         | SESAM Vita     | le Area      |          |  |
| AUT          | RE .                    |             |          |                      |                     |               |                |            |             | 0,00           | 0,00         | 1/1 🕑    |  |
| Rb           |                         | Acte        | т        | Détail               | Lpp                 | Net           | Base RO        | TP RO      | TP RC       | TP RO+RC       | À Charge     | ALD ETM  |  |
|              | UTIRE<br>FFTME          | M03         | MADEL    | E                    | 7211674 🗸           | <u>209,00</u> | 0,05           | 0,00       | <u>0,00</u> | 0,00           | 209,00       |          |  |
| $\checkmark$ | UTHE<br>FFM             | VM3         | V CT 28  | 0rma                 | 7238911 🗸           | <u>187,00</u> | 0,05           | 0,00       | 0,00        | 0,00           | 187,00       |          |  |
|              | UTIRE<br>FFRE           |             | S Prism  | e standard           | ~                   | <u>31,00</u>  | 0,00           | 0,00       | 0,00        | 0,00           | 31,00        |          |  |
| $\checkmark$ | UTIRE<br>FF ME          | VM3         | V CT 28  | 0rma                 | 7238911 🗸           | 187,00        | 0,05           | 0,00       | 0,00        | 0,00           | 187,00       |          |  |
|              | FFIE                    |             | S Prism  | e standard           | ~                   | <u>31,00</u>  | 0,00           | 0,00       | 0,00        | 0,00           | 31,00        |          |  |
|              |                         |             |          |                      |                     |               |                |            |             |                |              |          |  |
|              | Ĩ                       |             | Μ        |                      |                     | 0,50          | 0,00           | 0,00       | 0,00        | 0,00           | 0,50         |          |  |
|              | j.                      |             | V JS Or  | ga 1.50 non traité   | St                  | 0,25          | 0,00           | 0,00       | 0,00        | 0,00           | 0,25         |          |  |
|              | n i                     |             | V JS Or  | ga 1.50 non traité : | St                  | 0,25          | 0,00           | 0,00       | 0,00        | 0,00           | 0,25         |          |  |
|              |                         |             |          |                      |                     | 646,00        | 0,15           | 0,00       | 0,00        | 0,00           | 646,00       |          |  |
|              | Cont                    | rat non res | ponsable |                      | eau detaine des equ | iipements e   | t de leurs rei | nboursemer |             | 0,00           | 0,00         | 1/0 🕑    |  |
| Rb           | )                       | Acte        | т        | Détail               | Lpp                 | Net           | Base RO        | TP RO      | TP RC       | TP RO+RC       | À Charge     | ALD ETM  |  |
|              |                         |             |          |                      |                     | 0,00          | 0,00           | 0,00       | 0,00        | 0,00           | 0,00         |          |  |
|              |                         |             |          |                      |                     |               |                |            |             |                |              |          |  |
| o            | k                       |             |          | vérif. taux          |                     |               | SES            | AM-Vita    | le          |                |              | annuler  |  |

Information Tiers Payant – indique si le dossier bénéficie d'un tiers payant sur la part RO (Régime Obligatoire) et/ou sur la part RC (Régime Complémentaire). Si « RO » ou « RC » sont absents du libellé, c'est qu'il n'y a pas de tiers payant sur la part non affichée.

#### Information Régime obligatoire & complémentaire

- Rappel du taux de remboursement de la part RO
- C'est ici que vous pourrez ajouter la mutuelle

#### Montant Régime obligatoire & complémentaire -

- Montant total du remboursement RO calculé automatiquement
- Montant total du remboursement RC : dès qu'un montant est renseigné, la case « Télétransmission RC » est cochée.

Remboursement - les cases dans la colonne « Rb » permettent de ne pas faire apparaitre à la mutuelle certains équipements qui ne seront donc pas pris en compte lors de la répartition d'un montant global de remboursement de la part de la mutuelle. Ceci est utile lorsque des équipements sur un dossier n'ont aucun droit à des remboursements mutuelles, par exemple, pour une offre commerciale, ou des divers.

<u>A savoir</u> : le type d'équipement offre commerciale décochera automatiquement les lignes d'acte de l'équipement concerné et retirera les codes LPP.

Onglet PEC - C'est depuis cette partie que vous pourrez faire les demandes de prise en charge et/ou de cotation.

### IV. Choix de la mutuelle

La première étape pour faire une demande de PEC est de choisir la mutuelle du client.

Cliquez sur le bouton 🔤 dans le champ « Mutuelle RC1 ».

C2S C2S MUT AME

La fenêtre de sélection des mutuelles apparait. Tapez le nom (ou en partie) de la mutuelle, du plateau ou le numéro préfectoral : la liste des mutuelles se rafraichit en conséquence.

Tiers Payant RO+RC 60 % 🔽 Mutuelle RC1

Il faudra faire attention à la colonne « PEC » qui indique s'il est possible ou non de faire des demandes de PEC OPTOAMC et avec quel type de dossier.

opt/len – La mutuelle accepte les PEC électroniques pour les dossiers optiques et lentilles.

opt – La mutuelle accepte les PEC électroniques uniquement pour les dossiers optiques.

non – La mutuelle n'accepte pas les PEC électroniques.

|               |                                 | Sélectio               | on de la mutue            | lle       |           |           |             |            |          | ×     |
|---------------|---------------------------------|------------------------|---------------------------|-----------|-----------|-----------|-------------|------------|----------|-------|
| Recherche     | alme Num. Préf                  | ectoral Plateau        | TCONV 🔽 CSR               | Toutes    |           |           | (4)         | 1/11 (     | •••      | ٢     |
| Depuis un cl  | hamp de recherche, lire le QR C | code (Datamatrix) prés | ent sur la carte Mutuelle | ou saisii | r les val | eurs : Nu | ım. Préfect | oral, TCON | V, CSR   |       |
|               | Nom                             | Num. Préfectoral       | Plateau                   | TC        | CSR       | O/A       | PEC         | Grille O   | Grille L | TT    |
| ALMERYS (à ut | tiliser si CSR 001 ou absen     | 98532001               |                           | AL        | 001       | 0         | opt/len     | non        | non      | S     |
| ALMERYS - AB  | BELA CPMS                       | 98532001               | BE ALMERYS                | AL        | B10       | 0         | opt/len     | non        | non      | S     |
| ALMERYS - AC  | CPS TESSI                       | 98532001               | BE ALMERYS                | AL        | W01       | 0         | opt/len     | non        | non      | S     |
| ALMERYS - AC  | S ASSURANCES CPMS               | 98532001               | BE ALMERYS                | AL        | B10       | 0         | opt/len     | non        | non      | S     |
| ALMERYS - AE  | SIO (ex ADREA MUTUELLES)        | 98532001               | BE ALMERYS                | AL        | C40       | 0         | opt/len     | non        | non      | S     |
| ALMERYS - AE  | SIO (ex EOVI)                   | 98532001               | BE ALMERYS                | AL        | C50       | 0         | opt/len     | non        | non      | S     |
| ALMERYS - AG  | S2R LA MONDIALE ARPEGE          | 98532001               | BE ALMERYS                | AL        | C01       | 0         | opt/len     | non        | non      | S     |
| ALMERYS - AL  | AN                              | 98532001               | BE ALMERYS                | AL        | B80       | 0         | opt/len     | non        | non      | S     |
| ALMERYS - AM  | 1PLI MUTUELLE                   | 75950774               | BE ALMERYS                | AL        |           | 0         | opt/len     | non        | non      | S     |
| ALMERYS - AO  | DN FRANCE                       | 98532001               | BE ALMERYS                | AL        | 001       | 0         | opt/len     | non        | non      | S     |
| ALMERYS - AP  | PICIL GROUPE                    | 98532001               | BE ALMERYS                | AL        | C40       | 0         | opt/len     | non        | non      | S     |
| ALMERYS - AP  | RIL MOBILITE                    | 98532001               | BE ALMERYS                | AL        | Z01       | 0         | opt/len     | non        | non      | S     |
| ALMERYS - AR  | REA CONSEILS                    | 98532001               | BE ALMERYS                | AL        |           | 0         | opt/len     | non        | non      | S     |
| créer         |                                 |                        |                           |           |           |           |             |            | an       | nuler |

Cliquez sur la mutuelle pour la sélectionner : si vous avez créé plusieurs régimes pour cette mutuelle, un tableau vous permettra de choisir le régime « Variable », sinon il sera sélectionné automatiquement.

|                |                           | Sélection régime mutuelle               | × |
|----------------|---------------------------|-----------------------------------------|---|
| Informations n | nutuelle                  |                                         |   |
| Nom            | 1100000000 Mut. Test CNDA | Nº Préfectoral Num. Préfectoral         |   |
| Régime         |                           | (e) (e) (e) (e) (e) (e) (e) (e) (e) (e) |   |
|                |                           | Libellé                                 |   |
| Fixe Premium   |                           |                                         |   |
| Variable       | •                         |                                         |   |
|                |                           | annuler                                 |   |

Le forfait « Variable » indique que le montant de remboursement qu'accorde la mutuelle n'est pas constant, ou n'est pas issu d'une formule de calcul et donc qu'il varie selon plusieurs critères (dont le type de contrat que le client a souscrit auprès de sa mutuelle).

# La mutuelle sélectionnée apparaitra dans la fenêtre des détails de tiers payant.

|           |                |          |                     | Détail re | mbour         | sement    | s             |             |                |               | ×        |
|-----------|----------------|----------|---------------------|-----------|---------------|-----------|---------------|-------------|----------------|---------------|----------|
| C2S<br>RO | C2S<br>MUT AME |          | _                   |           | Tiers Pa      | yant RO+R | <b>C</b> 60 % | ALMER       | YS - ABELA CPN | 4S - BE ALMER | YE ••• 😑 |
| RC1 :     | ALMERYS -      | ABELA C  | RC2                 |           | PE            | C         |               |             | SESAM Vita     | le Area       |          |
|           |                |          |                     |           |               |           |               |             | 0,00           | 0,00          | 1/1 🕑    |
| Rb        | Acte           | Т        | Détail              | Lpp       | Net           | Base RO   | TP RO         | TP RC       | TP RO+RC       | À Charge A    | LD ETM   |
|           | M03            | MADELE   |                     | 7211674 🗸 | 209,00        | 0,05      | 0,00          | <u>0,00</u> | 0,00           | 209,00        |          |
|           | VM3            | V CT 28  | Orma                | 7238911 🗸 | <u>187,00</u> | 0,05      | 0,00          | 0,00        | 0,00           | 187,00        |          |
|           |                | S Prisme | standard            | ~         | 31,00         | 0,00      | 0,00          | 0,00        | 0,00           | 31,00         |          |
|           | VM3            | V CT 28  | Orma                | 7238911 🗸 | <u>187,00</u> | 0,05      | 0,00          | 0,00        | 0,00           | 187,00        |          |
|           |                | S Prisme | standard            | ~         | 31,00         | 0,00      | 0,00          | 0,00        | 0,00           | 31,00         |          |
|           |                |          |                     |           |               |           |               |             |                |               |          |
|           |                | М        |                     |           | <u>0,50</u>   | 0,00      | 0,00          | 0,00        | 0,00           | 0,50          |          |
|           |                | V JS Org | a 1.50 non traité : | St        | 0,25          | 5 0,00    | 0,00          | 0,00        | 0,00           | 0,25          |          |
| - 10      |                | V JS Org | a 1.50 non traite : | St        | 0,25          | 5 0,00    | 0,00          | 0,00        | 0,00           | 0,25          |          |
|           |                |          |                     |           |               | 0,00      | 1/0 🕑         |             |                |               |          |
| Rb        | Acte           | т        | Détail              | Lpp       | Net           | Base RO   | TP RO         | TP RC       | TP RO+RC       | À Charge A    | LD ETM   |
|           |                |          |                     |           | 0,00          | 0,00      | 0,00          | 0,00        | 0,00           | 0,00          |          |
| ok        |                | procéd   | ure mutuelle        |           | vérif. tau    | XL        | S             | esam-v      | 'itale         | (             | annuler  |
|           |                |          |                     |           |               |           |               |             |                |               |          |

## V. Lancer la demande de PEC ou Cotation

Pour cette seconde étape, vous devez cliquer sur l'onglet PEC.

|                    |                         | Détail rembo          | ursements     |             |                        | ×       |
|--------------------|-------------------------|-----------------------|---------------|-------------|------------------------|---------|
|                    |                         |                       |               |             |                        |         |
| C2S C2S AME        |                         | Tiers Payant RO+RC    |               | 60 % 🔽 1100 | 0000000 Mut. Test CNDA |         |
| RC1 : 1100000000   | Mut. Test RC2           | PEC                   |               |             | SESAM Vitale Area      |         |
| Prise en           | Prise en charge         |                       |               | Sélection   | <b>⊕</b> €             |         |
| Réf. Dossier       | Réf. Dossier            | N° de PEC             | N° de PEC     | Date Acco   | rd 📋                   |         |
| N° contrat         | N° contrat              | Nº adhérent           | N° adhérent   |             | Consentement i         | imprimé |
| État               | État de la demande      | Choix code à utiliser | Lpp générique | -           |                        |         |
| Message plateforme | Message retour Area     |                       |               |             |                        |         |
| Message mutuelle   | Message retour Mutuelle |                       |               |             |                        |         |
| Que faire ?        | Mode opératoire         |                       |               |             |                        |         |
|                    |                         |                       |               |             |                        |         |
| 10.09/             |                         |                       |               |             |                        |         |
| SAME Prise en      | charge                  | Crédit PEC : 93       |               |             |                        | 3 -     |
| Réf. Dossier       | Réf. Dossier            | Nº de PEC             | N° de PEC     | Date Acco   | rd 📋                   |         |
| N° contrat         | N° contrat              | Nº adhérent           | N° adhérent   |             | Consentement           | imprimé |
| État               | État de la demande      | Choix code à utiliser | Lpp générique | -           |                        |         |
| Message plateforme | Message retour Area     |                       |               |             |                        |         |
| Message mutuelle   | Message retour Mutuelle |                       |               |             |                        |         |
| Que faire ?        | Mode opératoire         |                       |               |             |                        |         |
|                    |                         |                       |               |             |                        |         |
|                    |                         |                       |               |             |                        |         |
| ok nouve           | lle prise en charge     | nouvelle co           | otation       | imprimer    | historique             | annuler |

Vous devez récupérer depuis la carte mutuelle du client et les renseigner dans cette partie le numéro de contrat et le numéro adhérent.

<u>À savoir :</u> Chaque mutuelle fonctionne avec les données qu'elle souhaite donc parfois il n'y aura qu'un numéro de contrat ou qu'un numéro d'adhérent, ou même aucun des 2 numéros.

Le but pour vous est de reprendre et de renseigner les numéros disponibles sur la carte.

<u>Attention :</u> Pour toute demande de PEC ou de Cotation, il faut obligatoirement imprimer et faire signer au client le consentement de prise en charge disponible depuis le bouton <sup>imprimer</sup>.

| Impres              | sion                 | × |
|---------------------|----------------------|---|
| Demande de cotation | 1 🗘 🝺                |   |
| Demande de PEC      | utre offre 🔽 🚺 🗯     |   |
| Consentement(s)     | 1 🗘 🔎                |   |
|                     | Tous les équipements |   |
| Ċ                   |                      |   |

Une fois les consentements d'envoi de données signés, cochez la case « Consentement imprimé » car vous ne pourrez pas faire une demande de PEC ou cotation sans que cette case soit cochée. Dans le cas contraire, un message s'affiche :

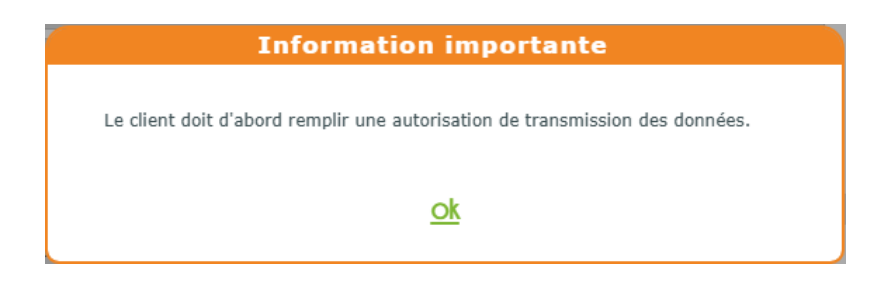

Pour lancer la demande de PEC, cliquez sur le bouton nouvelle prise en charge (c'est le même principe pour une cotation en cliquant sur nouvelle cotation).

Au bout de quelques secondes, la réponse de la mutuelle va s'afficher.

 Si la demande est <u>accordée</u> – L'accord apparaitra en vert dans l'état, les champs référence dossier, numéro de PEC et date de PEC se renseignent automatiquement.

|                    |                         | Détail rembo          | ursements         |                  | ×                                |
|--------------------|-------------------------|-----------------------|-------------------|------------------|----------------------------------|
|                    |                         |                       |                   |                  |                                  |
| C2S C2S<br>NUT AME |                         | Tiers                 | Payant RO+RC 60   | 0 % 🔽 ALMERYS    | - ABELA CPMS - BE ALMERYS ···· 😑 |
|                    |                         |                       |                   |                  |                                  |
| RC1 : ALMERYS - /  | ABELA CP RC2            |                       | PEC (Accordée ! 4 | <b>91,91 €</b> S | ESAM Vitale Area                 |
| Prise en           | charge                  | Crédit PEC : 89       |                   | O Sélection pou  | ur demande PEC 🛛 😂 😑             |
| Réf. Dossier       | 2025060700042739        | N° de PEC             | 2025060700042839  | 07/06/2025       |                                  |
| N° contrat         | 12345678                | N° adhérent           | N° adhérent       |                  | Consentement imprimé             |
| État               | Accordée                | Choix code à utiliser | Lpp fabricant     | <b>•</b>         |                                  |
| Message plateforme | M 4                     |                       |                   |                  |                                  |
| Message mutuelle   | Message retour Area     |                       |                   |                  |                                  |
| Que faire 2        | Message retour mutuelle |                       |                   |                  |                                  |
| Que faire !        | mode operatoire         |                       |                   |                  |                                  |
|                    |                         |                       |                   |                  |                                  |
| 100%               |                         |                       |                   |                  |                                  |
| SANTE Prise en     | charge                  | Crédit PEC : 89       |                   |                  | 3                                |
| Réf. Dossier       | Réf. Dossier            | N° de PEC             | 2025060700042839  | 07/06/2025       |                                  |
| N° contrat         | 12345678                | Nº adhérent           | N° adhérent       |                  | Consentement imprimé             |
| État               | État de la demande      | Choix code à utiliser | Lpp fabricant     | -                |                                  |
| Message plateforme | Message retour Area     |                       |                   |                  |                                  |
| Message mutuelle   | Message retour Mutuelle |                       |                   |                  |                                  |
| Que faire ?        | Mode opératoire         |                       |                   |                  |                                  |
| Que faire :        | mode operatorie         |                       |                   |                  |                                  |
|                    |                         |                       |                   |                  |                                  |
|                    |                         |                       |                   |                  |                                  |
|                    | lle prise en charge     | nouvelle co           | otation imm       | orimer           | historique annuler               |
|                    |                         |                       |                   |                  |                                  |

 À savoir :
 il est possible d'annuler la demande de prise en charge pour la majorité des mutuelles en cliquant sur le bouton 

 Qui apparait une fois qu'un accord a été donné.

 Prise en charge
 Crédit PEC : 93

 O Sélection pour demande PEC
 Image Crédit PEC : 93

Le montant global est renseigné ainsi que la répartition sur les différents équipements dans la colonne « TP RC ».

| <del>.</del> | Détail remboursements × |                             |           |               |            |            |               |                |              |           |  |  |
|--------------|-------------------------|-----------------------------|-----------|---------------|------------|------------|---------------|----------------|--------------|-----------|--|--|
| C2S<br>RO    |                         |                             |           | Tiers Pay     | ant RO+R   | C 60 %     | ALMERY        | S - ABELA CPMS | - BE ALMERYS | $\Theta$  |  |  |
|              |                         |                             |           |               |            |            |               |                |              |           |  |  |
| RC1          | : ALMERYS -             | ABELA C RC2                 |           | PE            | C (Accordé | e ! 491,91 | €             | SESAM Vitale   | Area         |           |  |  |
| AUTRE        |                         |                             |           |               |            |            | 0.0           | 00 491,91      |              |           |  |  |
| Rb           | Acte                    | T Détail                    | Lpp       | Net           | Base RO    | TP RO      | TP RC         | PRO+RC A       | Charge ALD I | ТМ        |  |  |
|              | M03                     | MADELE                      | 7211674 🗸 | 209,00        | 0,05       | 0,00       | <u>99,97</u>  | 99,97          | 109,03       |           |  |  |
|              | VM3                     | V CT 28 Orma                | 7238911 🗸 | <u>187,00</u> | 0,05       | 0,00       | <u>186,97</u> | 186,97         | 0,03         |           |  |  |
|              |                         | S Prisme standard           | ~         | 31,00         | 0,00       | 0,00       | <u>9,00</u>   | 9,00           | 22,00        |           |  |  |
|              | VM3                     | V CT 28 Orma                | 7238911 🗸 | 187,00        | 0,05       | 0,00       | <u>164,97</u> | 164,97         | 22,03        |           |  |  |
|              |                         | S Prisme standard           | ~         | 31,00         | 0,00       | 0,00       | <u>31,00</u>  | 31,00          | 0,00         |           |  |  |
|              |                         |                             |           |               |            |            |               |                |              |           |  |  |
| 🗆 11         |                         | M                           |           | <u>0,50</u>   | 0,00       | 0,00       | 0,00          | 0,00           | 0,50         |           |  |  |
|              |                         | V JS Orga 1.50 non traité S | St        | 0,25          | 0,00       | 0,00       | <u>0,00</u>   | 0,00           | 0,25         |           |  |  |
| 1            |                         | V JS Orga 1.50 non traité S | St        | <u>0,25</u>   | 0,00       | 0,00       | <u>0,00</u>   | 0,00           | 0,25         |           |  |  |
|              |                         |                             |           | 010,00        | 0/10       | 0,00       | 132/32        | 0,00           | 15 1705      |           |  |  |
| C            | ontrat non res          | sponsable                   |           |               |            |            |               | 0,00 0,        | 00 (1/0      | $\bullet$ |  |  |
| Rb           | Acte                    | T Détail                    | Lpp       | Net           | Base RO    | TP RO      | TP RC T       | PRO+RC À       | Charge ALD I | тм        |  |  |
|              |                         |                             |           | 0,00          | 0,00       | 0,00       | 0,00          | 0,00           | 0,00         |           |  |  |
|              |                         |                             |           |               |            |            |               |                |              |           |  |  |
| ok           |                         | procédure mutuelle          |           | vérif. tau    | X          | SI         | ESAM-Vit      | tale           | ann          | uler      |  |  |

- Si la demande est <u>refusée</u> Le refus apparaitra en rouge dans l'état, et le détail du rejet apparaitra soit :
  - dans le champ « Message plateforme » ce qui signifie que c'est le concentrateur qui a rejeté la demande, donc elle n'est jamais arrivée auprès de la mutuelle.
  - o dans le champ « Message mutuelle » où la mutuelle précise les raisons du rejet.

| Prise en o         | charge                      | Crédit PEC : 90       | 0             | Sélection pour | demande PEC        | 8 😑 |
|--------------------|-----------------------------|-----------------------|---------------|----------------|--------------------|-----|
| Réf. Dossier       | 2025060635638904            | N° de PEC             | N° de PEC     | Date Accord 📋  |                    |     |
| N° contrat         | 12345678                    | N° adhérent           | N° adhérent   |                | Consentement impri | mé  |
| État               | Refusée                     | Choix code à utiliser | Lpp fabricant | -              |                    |     |
| Message plateforme | Message retour Area         |                       |               |                |                    |     |
| Message mutuelle   |                             |                       |               |                |                    |     |
| Que faire ?        | Action à mener indiquée par | le libellé renseigné. |               |                |                    |     |

Dans le champ « Que faire ? », nous vous indiquons ce qu'il faut faire par rapport au rejet.

 Si la demande est <u>en attente</u> – L'attente apparaitra en orange dans l'état, et le délai d'attente apparaitra dans le message mutuelle (généralement de 48h à 72h). Une fois ce délai dépassé, vous pourrez actualiser l'état de la PEC en cliquant sur le bouton « Actualiser la prise en charge » pour avoir la réponse finale de la mutuelle.

| Prise en charge    |                                                                                     | Crédit PEC : 91       | O Sélection pour      | r demande PEC 🛛 🙃 😑    |
|--------------------|-------------------------------------------------------------------------------------|-----------------------|-----------------------|------------------------|
| Réf. Dossier       | 17446661                                                                            | N° de PEC             | N° de PEC Date Accord |                        |
| N° contrat         | 12345678                                                                            | N° adhérent           | N° adhérent           | 🗹 Consentement imprimé |
| État               | En attente                                                                          | Choix code à utiliser | Lpp fabricant <       |                        |
|                    |                                                                                     |                       |                       |                        |
| Message plateforme | Message retour Area                                                                 |                       |                       |                        |
| Message mutuelle   | Votre demande est en cours d'analyse, une réponse vous sera apportée sous 48 heures |                       |                       |                        |
| Que faire ?        | Action à mener indiquée par le libellé renseigné.                                   |                       |                       |                        |
|                    |                                                                                     |                       |                       |                        |

<u>Remarque</u> : il faut bien différencier une « Demande de Prise en Charge » et une « Demande de cotation ». Si une demande de PEC a été faite, il ne sera plus possible d'en refaire une seconde sans annuler la précédente.

Lorsque la demande est accordée, une nouvelle ligne apparait quand vous cliquez sur <sup>imprimer</sup> dans l'onglet PEC, pour l'impression de la réponse de la prise en charge. Dans ce menu, vous pouvez aussi imprimer les documents pour les demandes par fax.